## Настройка Windows 7 при РРРоЕ-подключении

1. Откройте меню «Пуск» и выберите «Панель управления».

| Приступая к работе          |                           |
|-----------------------------|---------------------------|
| Windows Media Center        | max                       |
| Калькулятор                 | Документы                 |
| Записки                     | Изображения               |
| Paint                       | Музыка                    |
| Ножницы                     | Игры                      |
| Подключение к удаленному ра | бочему Компьютер          |
| Экранная лупа               | Панель управления         |
| Косынка                     | Устройства и принтерь кол |
| WordPad                     | Программы по умолчанин    |
| все программы               | Справка и поддержка       |
|                             |                           |
| аити программы и фаилы      | Завершение работы         |

2. Если вид открывшегося окна соответствует приведённому ниже, то в верхнем меню «Просмотр» необходимо вместо пункта «Категория» выбрать «Крупные значки». В другом случае перейдите к шагу 3.

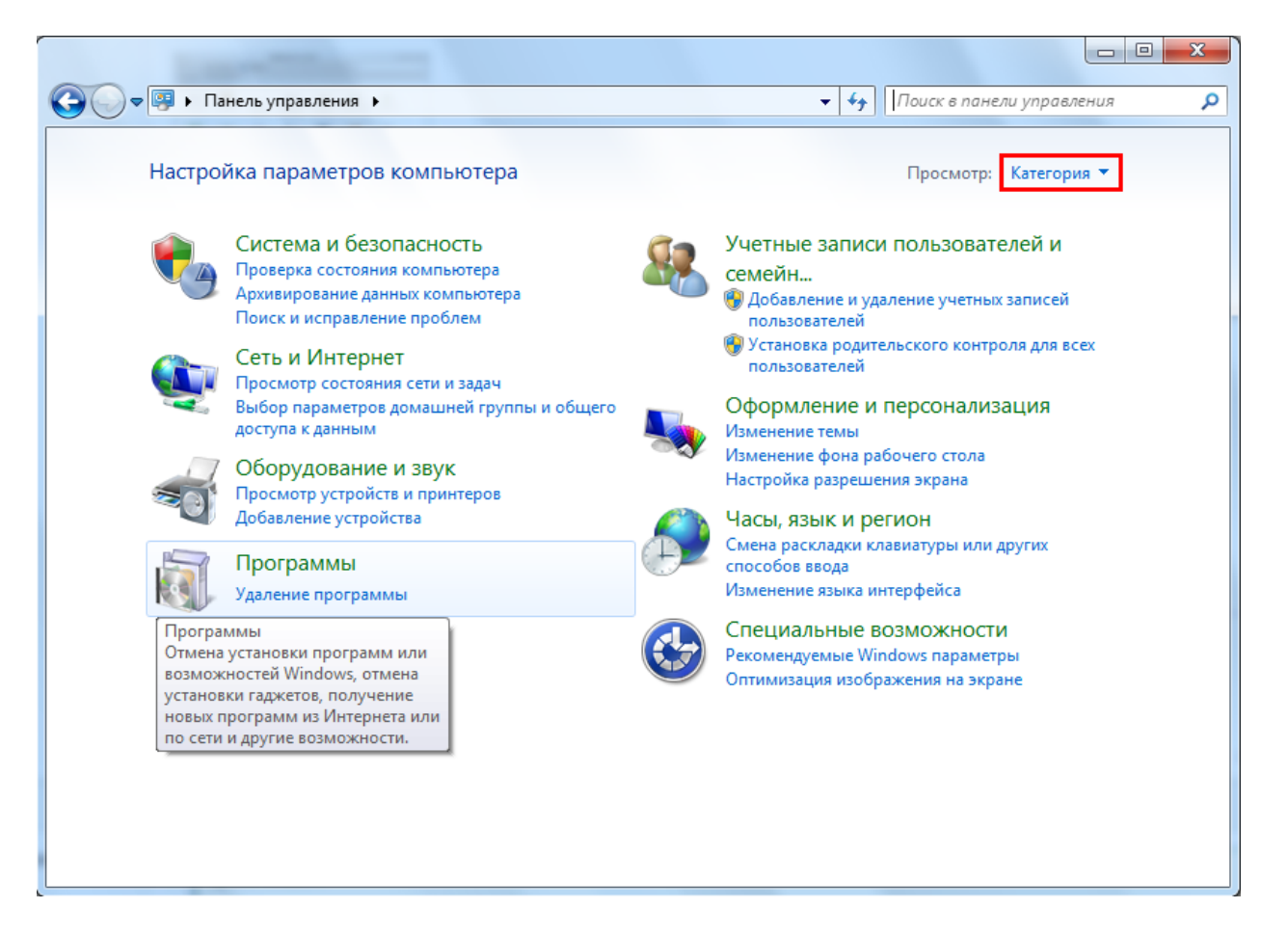

3. Далее двойным нажатием левой кнопки мыши необходимо открыть пункт «Центр управления сетями и общим доступом».

|    | N. 10 (3)                       |            |                                        |   |                                          |
|----|---------------------------------|------------|----------------------------------------|---|------------------------------------------|
|    | Значки области<br>уведомлений   | ۹          | Клавиатура                             | Ì | Мышь                                     |
| 1  | Панель задач и меню<br>"Пуск"   |            | Панель управления<br>NVIDIA            | æ | Параметры индексирования                 |
| P  | Параметры папок                 |            | Персонализация                         | - | Подключения к<br>удаленным рабочим       |
|    | Приступая к работе              | <u>R</u>   | Программы и<br>компоненты              | ۲ | Программы по<br>умолчанию                |
| Ģ  | Распознавание речи              | 8          | Родительский контроль                  | e | Свойства обозревателя                    |
| M  | Система                         | 1.85       | Счетчики и средства производительности | 3 | Телефон и модем                          |
| 2  | Управление цветом               | A          | Устранение неполадок                   | - | Устройства и принтеры                    |
| 12 | Учетные записи<br>пользователей | Jan Barris | Центр обновления<br>Windows            | p | Центр поддержки                          |
| •  | Центр синхронизации             | G          | Центр специальных<br>возможностей      | 1 | Центр управления сетями и общим доступом |
| R  | Шифрование диска<br>BitLocker   | A          | Шрифты                                 |   | Экран                                    |
| 2  | Электропитание                  | 8          | Язык и региональные                    |   |                                          |

4. Далее необходимо выбрать пункт «Настройка нового подключения или сети».

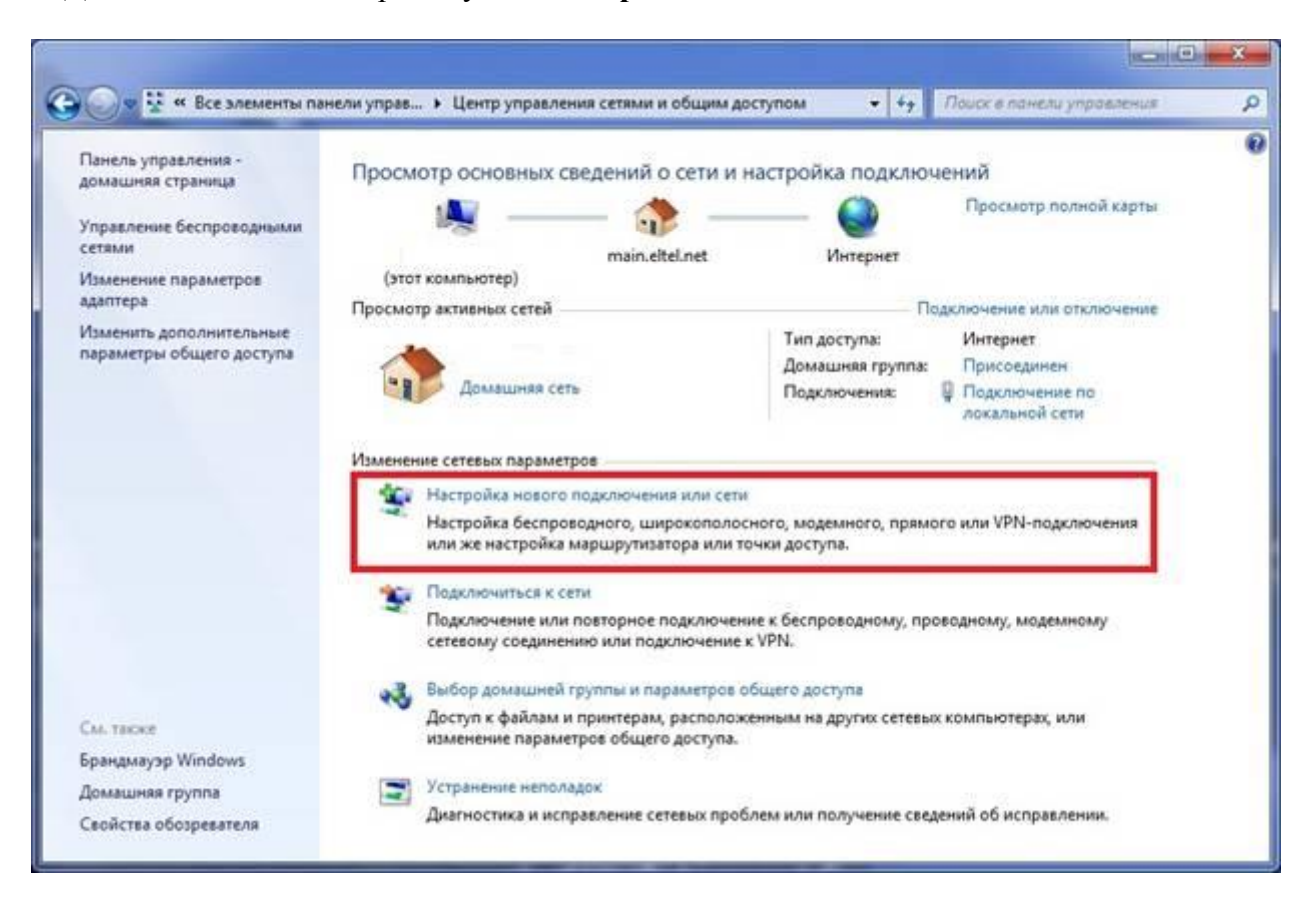

5. Далее необходимо выбрать пункт «Подключение к Интернету» и нажать кнопку «Далее».

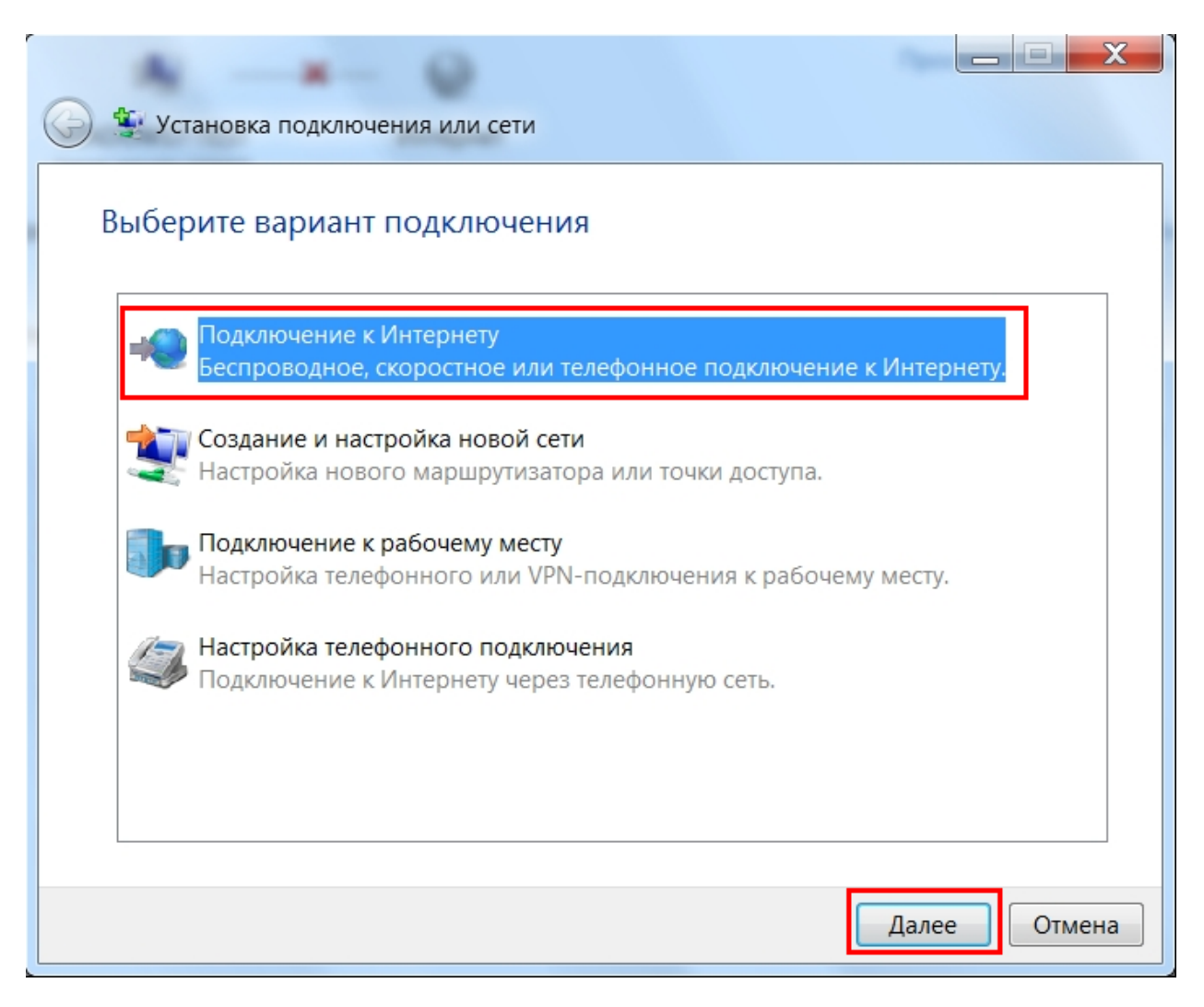

6. Необходимо выбрать пункт «Высокоскоростное (с РРРоЕ)».

| 🚱 🏟 Подключение к Интернету                                                                                     | X |
|----------------------------------------------------------------------------------------------------|---|
| Как выполнить подключение?                                                                                      |   |
| Высокоскоростное (с PPPoE)<br>Подключение через DSL или кабель, требующее ввода имени пользователя<br>и пароля. |   |
|                                                                                                    |   |
|                                                                                                    |   |
| 🔲 Показать варианты подключений, которые не настроены для использования                                         |   |
| <u>Помочь выбрать</u><br>Отмен                                                                                  | а |

7. В следующем окне в поле «Имя пользователя» необходимо указать логин, выданный при подключении к сети АКАДО. В поле «Пароль» необходимо указать пароль, выданный при подключении к сети АКАДО. Логин и пароль Вы также можете уточнить, позвонив в техническую поддержку АКАДО. Для удобства ввода пароля можно поставить галочку «Отображать вводимые знаки». Чтобы сохранить пароль для последующего подключения, необходимо поставить галочку «Запомнить этот пароль». После ввода логина и пароля необходимо нажать кнопку «Подключить».

|                                  | [Имя от поставщика услуг]                                                         | prici |
|----------------------------------|-----------------------------------------------------------------------------------|-------|
| имя пользователя.                |                                                                                   |       |
| Пароль:                          | [Пароль от поставщика услуг]                                                      |       |
|                                  | Отображать вводимые знаки                                                         |       |
|                                  | 📝 Запомнить этот пароль                                                           |       |
| Имя подключения:                 | Высокоскоростное подключение                                                      |       |
| 🌍 🔲 Разрешить испо.              | льзовать это подключение другим пользователям                                     |       |
| Этот параметр по компьютеру, исп | озволяет любому пользователю, имеющему доступ к это<br>ользовать это подключение. | му    |
|                                  | нтернета (ISD)                                                                    |       |

8. После выполнения подключения необходимо нажать кнопку «Закрыть».

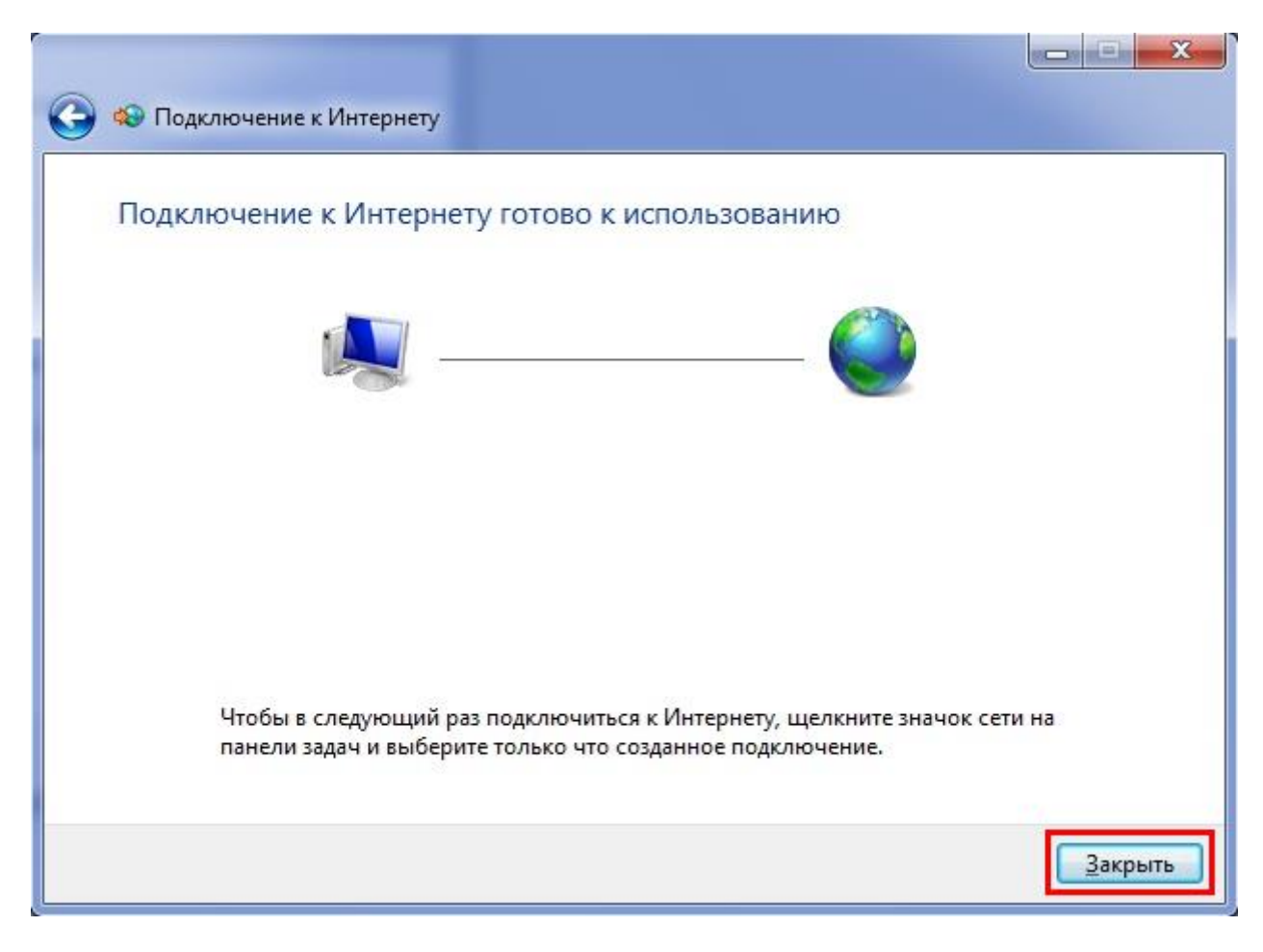

Настройка завершена.